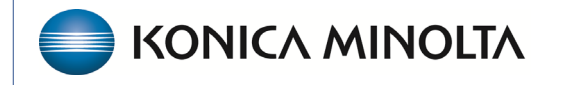

HEALTHCARE IT

## **Exa® PACS/RIS**

# **Feature Summary**

**Break the Glass** 

©2023 Konica Minolta Healthcare Americas, Inc.

#### What is Break the Glass?

Break the Glass is a function that allows you to access confidential patient records in emergencies that are normally off limits. All operations related to Break the Glass are added to the Audit Trail report.

#### Break the Glass from the New Appointment screen

In the Patient search screen, select Break the Glass.

| Patient ⊗         |        |              |                       |            |      |
|-------------------|--------|--------------|-----------------------|------------|------|
| Starts With 🖌 All |        | *            | Show Inactive 🔲 Break | the Glass  |      |
| Last Name First N |        | lame         | MRN                   | SSN        | Pho  |
| Address           |        | ZIP          |                       |            |      |
| Q L CREA          | TE NEW | SCAN LICENSE | CLEAR SEARCH          | IMPORT PAT | IENT |

### Break the Glass from Physician Portal

• In MY EXAMS

| MY EXAMS            | 0                      | Import 🛞          | CD Burn Create          | Filter <b>T</b> O | <b>Break the Glass</b> |
|---------------------|------------------------|-------------------|-------------------------|-------------------|------------------------|
| My Patients         |                        |                   |                         |                   |                        |
| PATIENT NAM         | E DATE OF BIRTH        | STUDY DESCRIPTION | STUDY STATUS            | STUDY DATE        | ACCESSION NO FACILIT   |
| • In the New Ap     | pointment screer       | 1                 |                         |                   |                        |
| Patient Information |                        |                   |                         |                   | CREATE AND SCHEDULE    |
| Starts With         | ✓ All                  |                   | ✓ ● Show Inactive □ Bre | eak the Glass     |                        |
| N                   | Constitute Disetations | DOD               | MEN                     | Dhana             |                        |

When using Break the Glass to access a patient record, the user is prompted for an "Access Reason" to justify breaking confidentiality, and is required to re-enter their Portal sign-on credentials.

#### Enable Break the Glass

- 1. Navigation Menu > Setup > Office > User Management > User Roles.
- 2. Select a role and locate **Break The Glass** under the **Patient** section.

#### **Customize Access Reasons**

Access Reasons are used to justify accessing a patient record that is normally off limits. To customize Access Reasons, go to:

Navigation Menu > Setup > Company > App Settings > Access Reason